## **STEPS TO ACCESS:**

- 1. Set your library account password at <u>https://mesa.marmot.org</u> if you haven't already do so. You'll need it for step 2.
- 2. Visit <u>https://mesacountylibraries.org</u>, click on eResources, then New York Times (from home, you'll need to first enter your library card # and library account password to access the account screen).
- Click on 'Create Account'.
   If you already have a New York Times account, click on 'Log in here'

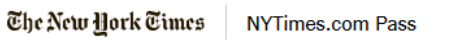

## Welcome to The New York Times

Your organization has provided you with an NYTimes.com Pass, which gives you complimentary access to NYTimes.com and NYT apps.\*

To claim your pass, start by creating a free NYTimes.com account.

Create Account

Already have an account? Log in here »

 Create a NYT account using your desired method. If you don't want updates and offers from NYT, uncheck the indicated box: Create your complimentary account

Create your complimentary account

Continue with Google

Continue with Facebook

Continue with Apple

Or use your email

Create Address

Show

You agree to receive updates and offers from The Times. You may opt out anyth.

By creating an account, you way to the Terms of Service and acknowledge our Privacy Policy.

Create Account

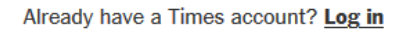

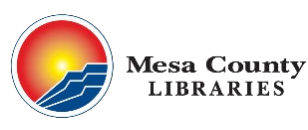

Need Help? Call us at 970-243-4442 ask@mcpld.org Tech Table Mondays 5-6 @ Central Tech Table Tuesdays 12-2 @ Central

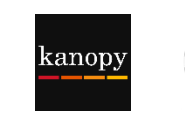

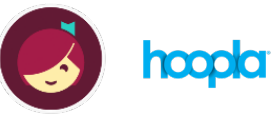

5. Once you create your account, you'll have **72 hours of unlimited access**. At the end of that time you'll need to start at Step 2 again to reactivate your session (visit mesacountylibraries.org, click on eResources, then New York Times).

| You've claimed your NYTimes Pass!                                                                                                    |
|----------------------------------------------------------------------------------------------------|
| You've claimed your New York Times Pass. You can now enjoy complimentary access. See your subscription details and customize your profile and preferences in your <u>Account</u> . |
| Your Pass will expire on June 15th, 2023 at 5:27 PM                                                                                                    |
| Ignore this section                                                                                                    |
| To claim a new Digital Pass visit <u>NYTimes.com/GroupPass</u> .                                                                                                    |
| Get Started                                                                                                    |

6. Once you have created your account and activated your pass, you can enjoy access to NYTimes.com and eligible apps from any location using your preferred log in method from Step 4.

Happy Reading!

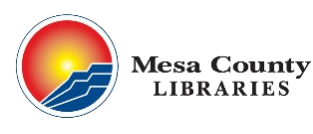

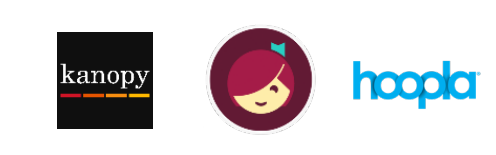